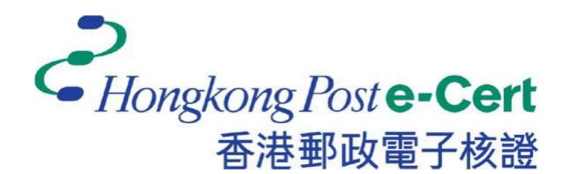

## 香港邮政电子证书

客户端安装指南

版本 1.0

更新日期: 2023 年 9月

| 1. | 简介   | 3 |
|----|------|---|
| 2. | 系统要求 | 5 |
| 3. | 安装步骤 | 6 |
| 4. | 卸载步骤 | 9 |

## 1. 简介

- 1) 您的浏览器必须具有「**香港邮政电子证书扩充功能**」及您的 Microsoft Windows 必须安装「**香港邮政电子证书客户端**」才能使用电子证书网上服务。
- 当用户使用电子证书网上服务并选择以香港邮政电子证书作为登录方式时,系 统将会检查「香港邮政电子证书客户端」是否已经安装。

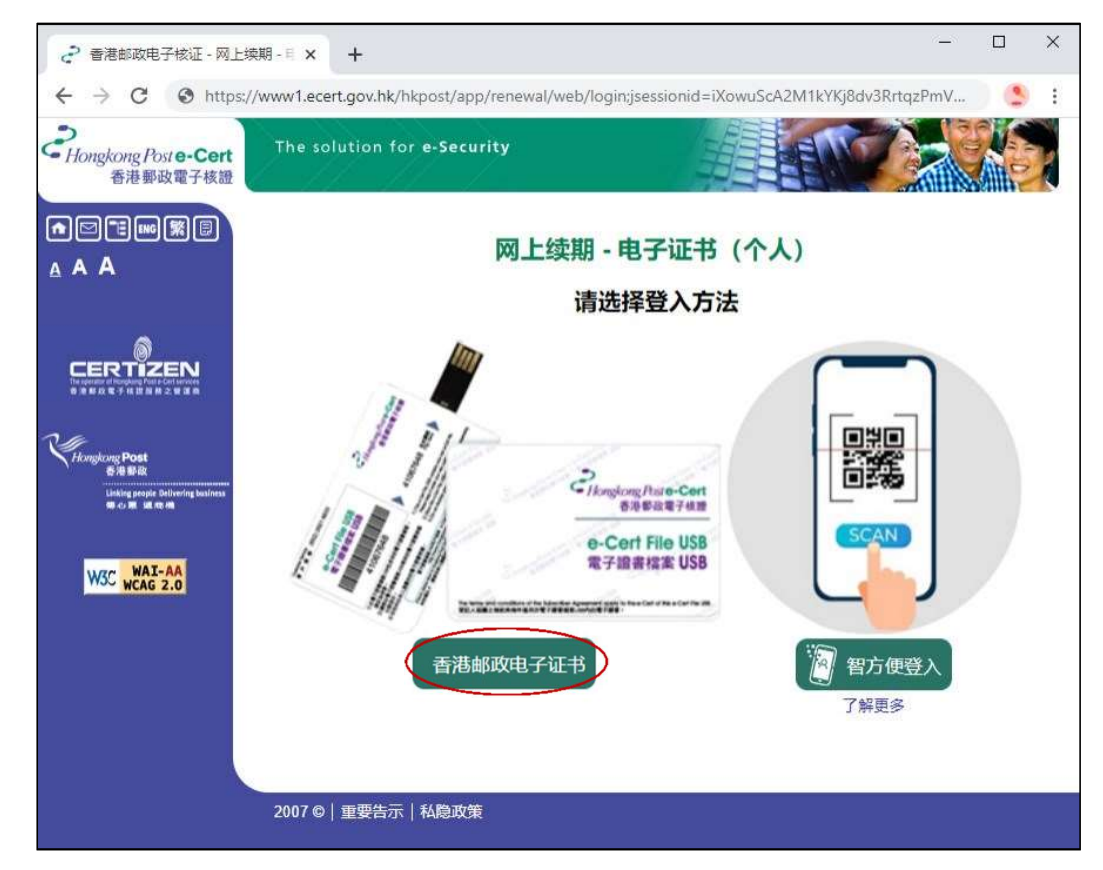

- 3) 如果尚未安装「香港邮政电子证书客户端」,你将会被重新导向至下载客户端安装程式。请按照本指南章节3中的安装步骤进行操作。
- 4) 成功安装后,您的浏览器将会弹出一个对话框,用于选择有效证书,如下图: -

| 主题背景         | 颁发者                 | 序列号               | 13 |
|--------------|---------------------|-------------------|----|
| NG Gary      | Hongkong Post Trial | 50D4A9239563EFF3  |    |
| HON James    | Hongkong Post Trial | 6D64DA9419EFBF51  |    |
| CHAN Tai Man | Hongkong Post Trial | 313FF03EFC558B72E |    |
| LAM Test One | Hongkong Post Trial | 087BCFD3F684A29E  | -  |

# 2. 系统要求

为了安装客户端,您的系统需要具备以下所有条件:-

- 1. Microsoft Windows 10
- 2. 管理员权限

#### 3. 安装步骤

1) 单击 下载 按钮,客户端安装程序将会下载到您的桌面,如下图:-

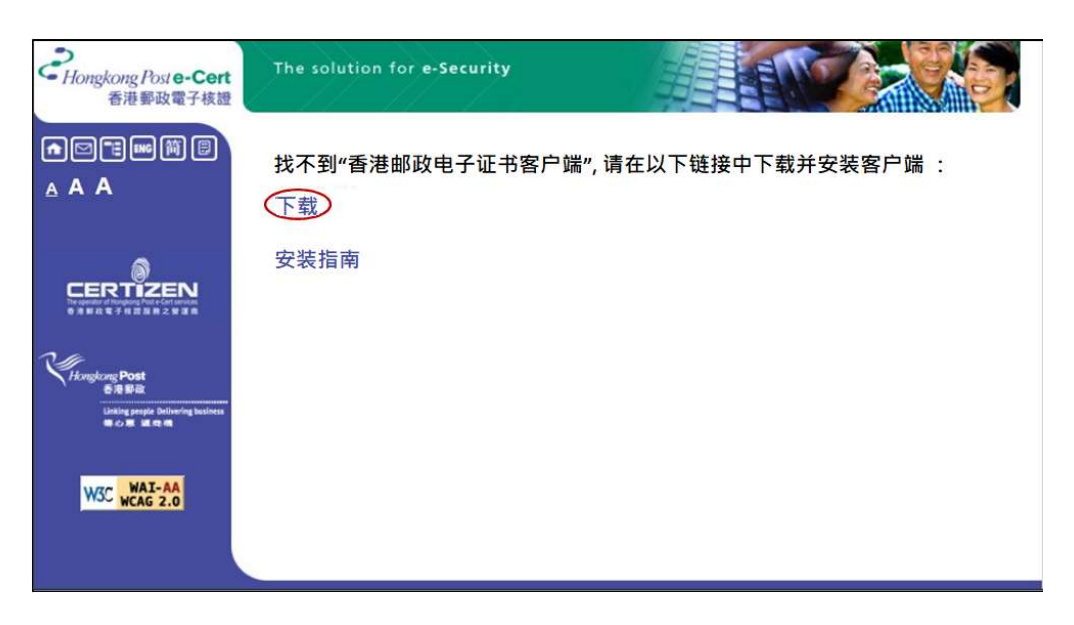

2) 执行安装程序后,将会弹出一个对话框以开始安装。点击 *Next*(下一步)按 钮开始,如下图:-

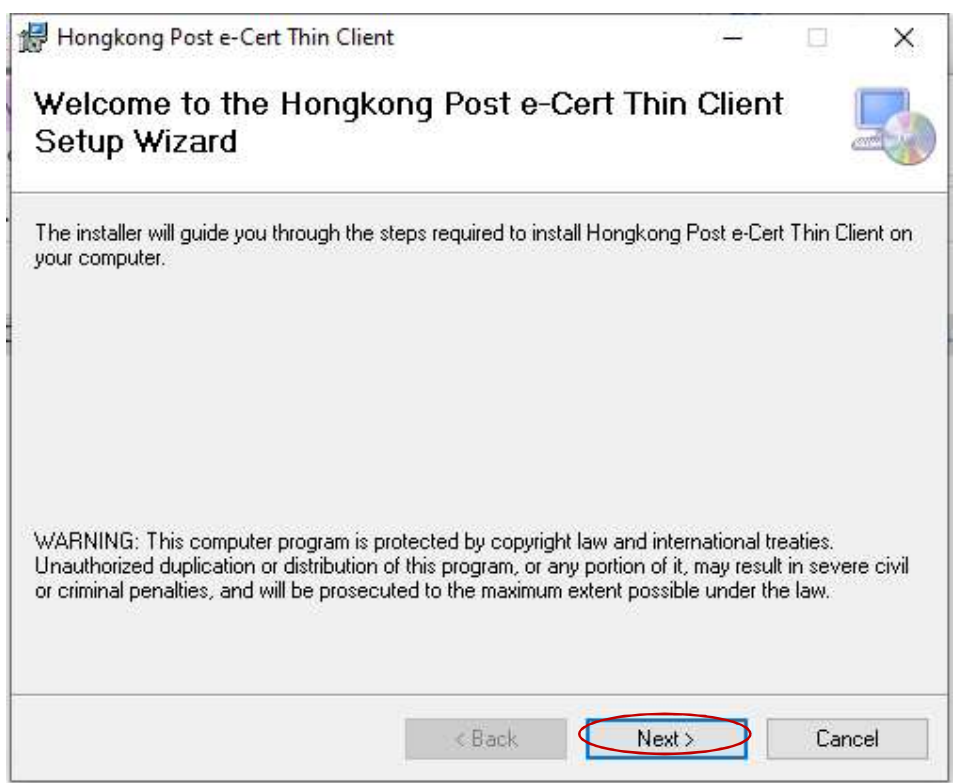

3) 弹出另一个对话框,允许您更改要安装的默认文件夹。点击 Next (下一步) 按钮,如下图:-

| 😹 Hongkong Post e-Cert Thin Client                                            | 7 <u>944</u>     |             | ×    |
|-------------------------------------------------------------------------------|------------------|-------------|------|
| Select Installation Folder                                                    |                  |             |      |
| The installer will install Hongkong Post e-Cert Thin Client to the follow     | ing folder.      |             |      |
| To install in this folder, click "Next". To install to a different folder, en | er it below or o | click "Brow | se". |
| <u>F</u> older:                                                               |                  |             |      |
| C:\Program Files\HKPO\Hongkong Post e-Cert Thin Client\                       |                  | Browse      |      |
|                                                                               |                  | Disk Cost   |      |
| Install Hongkong Post e-Cert Thin Client for yourself, or for anyone          | who uses this    | computer:   |      |
| ◯ Just me                                                                     |                  |             |      |
| < Back                                                                        | Vext >           | Canc        | el   |

4) 弹出另一个对话框,以确认安装。点击 Next (下一步),如下图:-

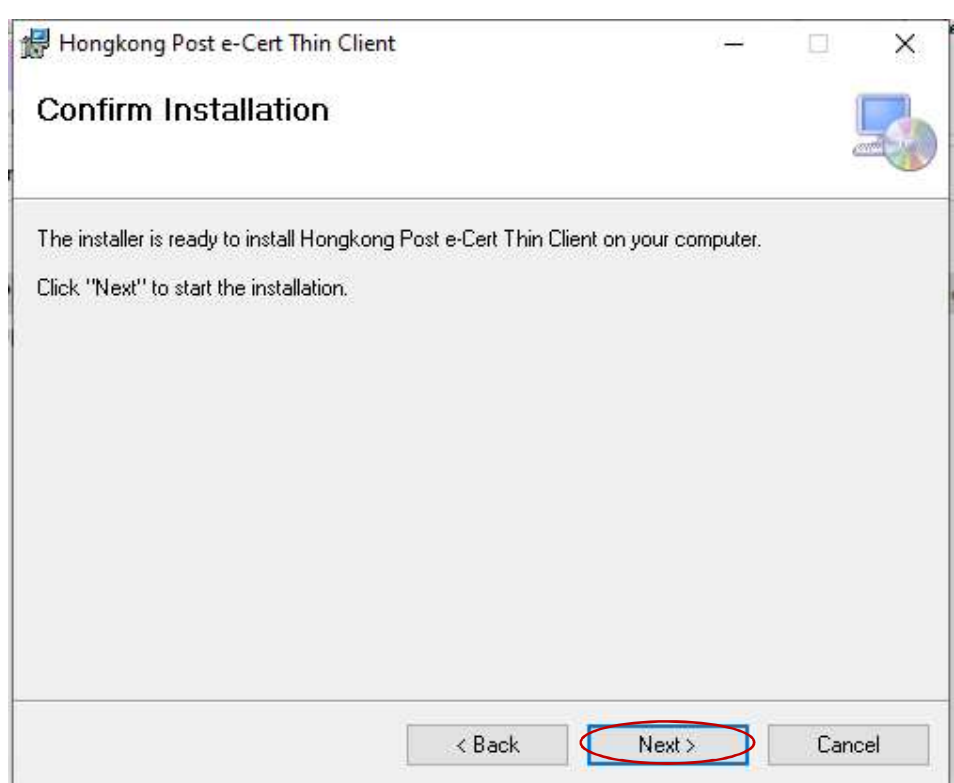

5) 安装完成后,将弹出另一个对话框。点击 Close (关闭) 按钮,如下图示: -

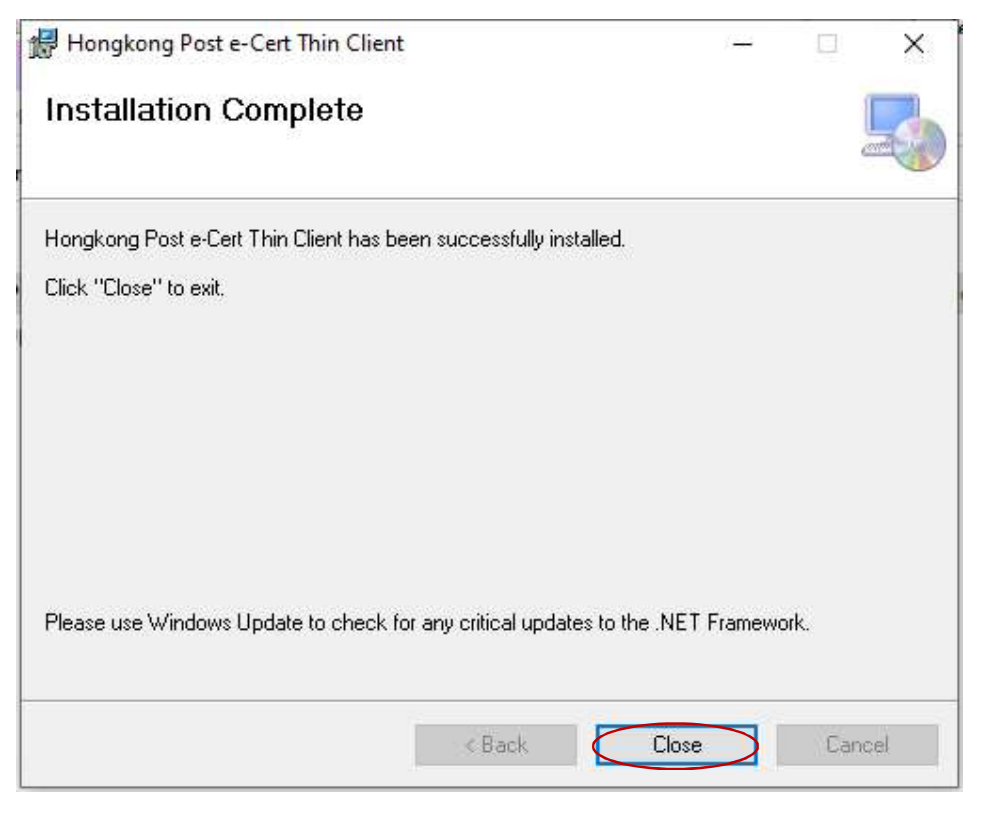

### 4. 卸载步骤

如要删除「香港邮政电子证书客户端」,请按照以下步骤操作。

1) 单击底部任务栏左侧的 **开始** 按钮, 然后弹出功能表。在左侧栏, 单击 **设定** 图示, 如下图: -

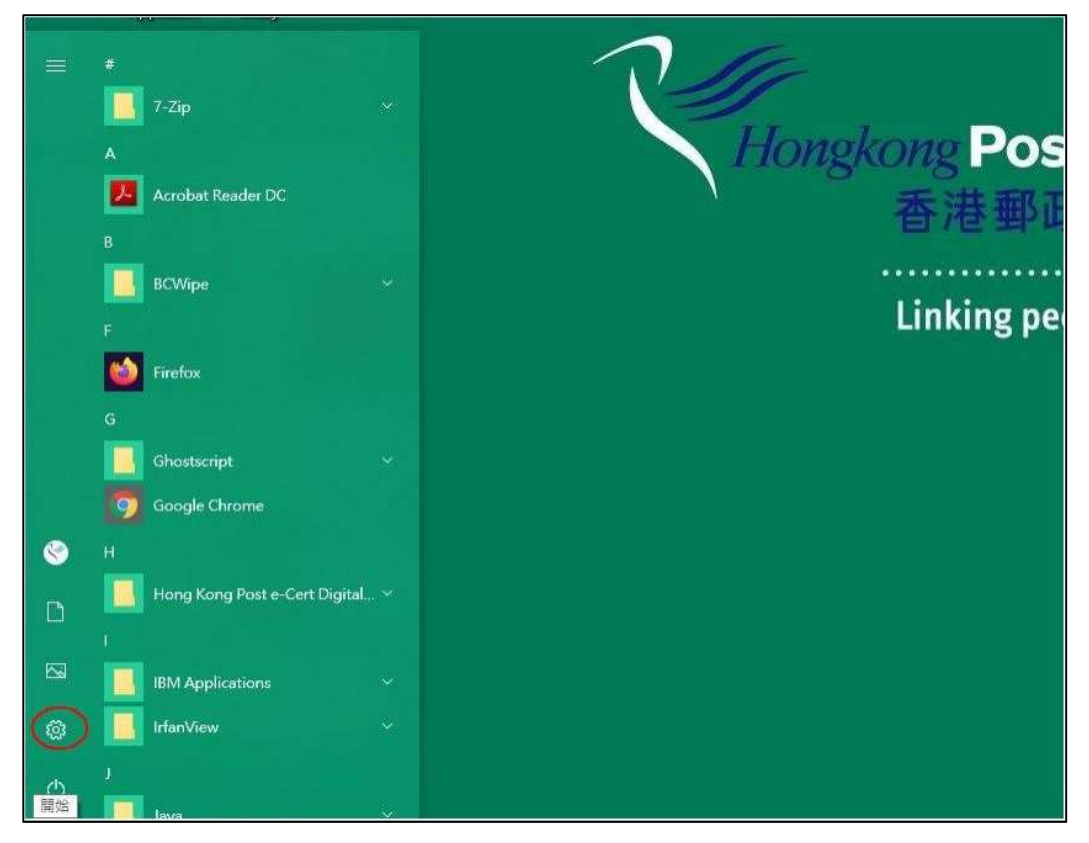

| 设置 | 1000                                   |      |                          |              | - 0                                    | × |
|----|----------------------------------------|------|--------------------------|--------------|----------------------------------------|---|
|    |                                        |      | Windows 设置               |              |                                        |   |
|    |                                        | 查找设置 |                          | ٩            |                                        |   |
| 旦  | <b>系统</b><br>显示、声音、通知、电源               |      | <b>设备</b><br>蓝牙、打印机、鼠标   |              | <b>手机</b><br>连接 Android 设备和 iPhone     |   |
|    | <b>网络和 Internet</b><br>WLAN、飞行模式、VPN   | Ę    | <b>个性化</b><br>背景、锁屏、颜色   |              | <b>应用</b><br>卸载、默认应用、可选功能              |   |
| 8  | <b>帐户</b><br>你的帐户、电子邮件、同步<br>置、工作、其他人员 |      | <b>时间和语言</b><br>语音、区域、日期 | $\bigotimes$ | <b>游戏</b><br>Xbox Game Bar、捕获、游戏<br>模式 |   |
|    |                                        |      |                          |              |                                        |   |

2) 然后弹出控制面板,单击 应用,如下图:-

 3) 弹出另一个对话框,列出已安装的程序。寻找及点击"Hongkong Post e-Cert Thin Client"。单击 *卸载*按钮,如下图:-

| ← 设置         |                                                | 1000                        | o x |
|--------------|------------------------------------------------|-----------------------------|-----|
| 命 主页         | 应用和功能                                          |                             |     |
| 直接设置の        | Groove 音樂<br>Microsoft Corporation             | <b>16.0 KB</b><br>2022/6/25 |     |
| 应用           | HEIF Image Extensions<br>Microsoft Corporation | <b>16.0 KB</b><br>2023/7/14 |     |
| ■ 应用和功能      | Hongkong Post e-Cert Thin Client               | 3.03 MB                     |     |
| I∋ 默认应用      | 1.0.0                                          | 2023/7/14                   |     |
| 印』 离线地图      | 修改                                             | 卸载                          |     |
| 团 可使用网站打开的应用 | HP Smart                                       | 166 MB                      |     |
| □ 视频播放       | HP inc.                                        | 2023/7/14                   |     |
| 〒 启动         | Intel® Trusted Connect Service Client          | 10.6 MB<br>2012/8/13        |     |
|              | Java 8 Update 201 (64-bit)                     | 118 MB<br>2021/6/30         |     |

4) 弹出另一个对话框供您确认,单击 卸载 按钮,如下图:-

| 此应用及其相关的信息和 | 将被卸载。 |
|-------------|-------|
|             | 卸载    |

5) 弹出另一个对话框以显示其卸载进度,直至卸载完成。